# passo a passo Atestmed///

### HOSPITAL

## **Importante!**

O documento médico deverá estar legível, sem rasuras e conter:

- O nome completo da pessoa;
- A data de emissão;
- O período estimado de repouso necessário;
- A assinatura e carimbo do profissional com CRM, CRO ou RMS; e
- As informações sobre a doença ou CID.

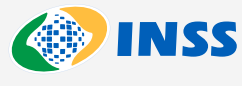

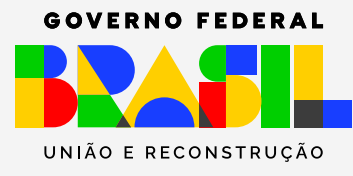

## Na tela inicial do **Meu INSS** escolha a opção **"Pedir Benefício por Incapacidade".**

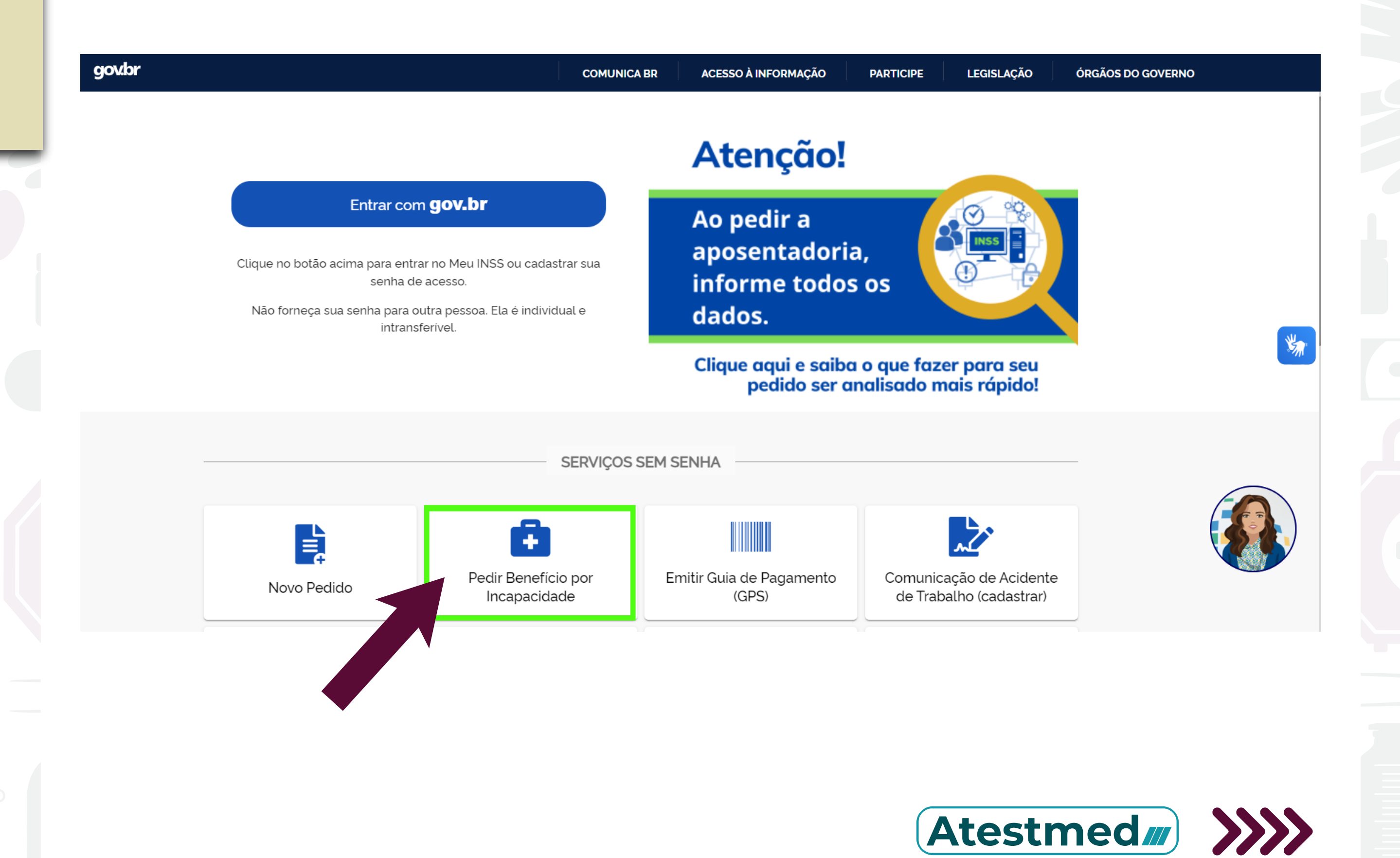

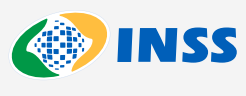

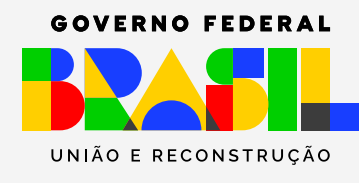

## Clique em "Novo Requerimento"

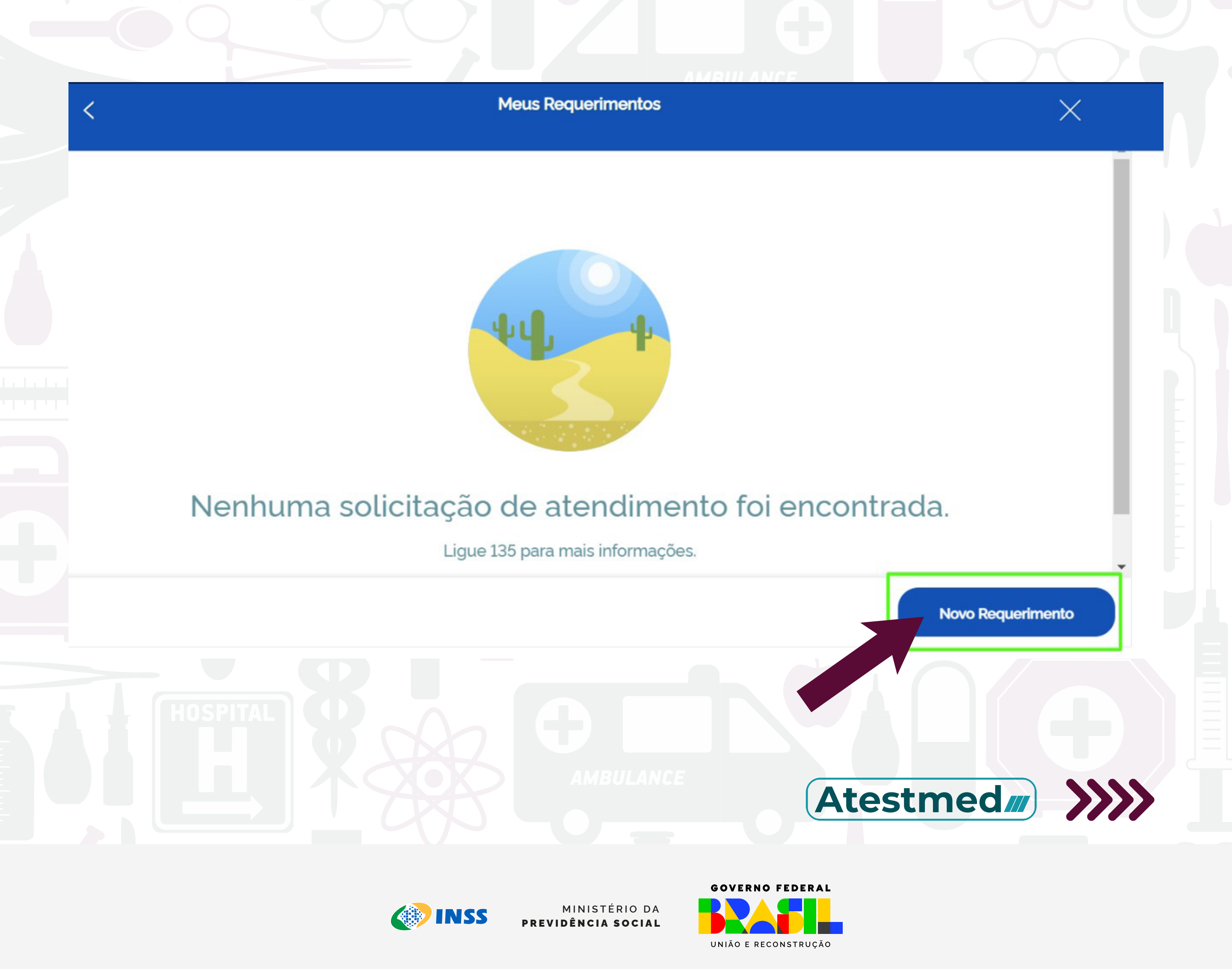

## Escolha a opção **"Benefício por Incapacidade Temporária (Auxílio-doença)"** e siga as instruções.

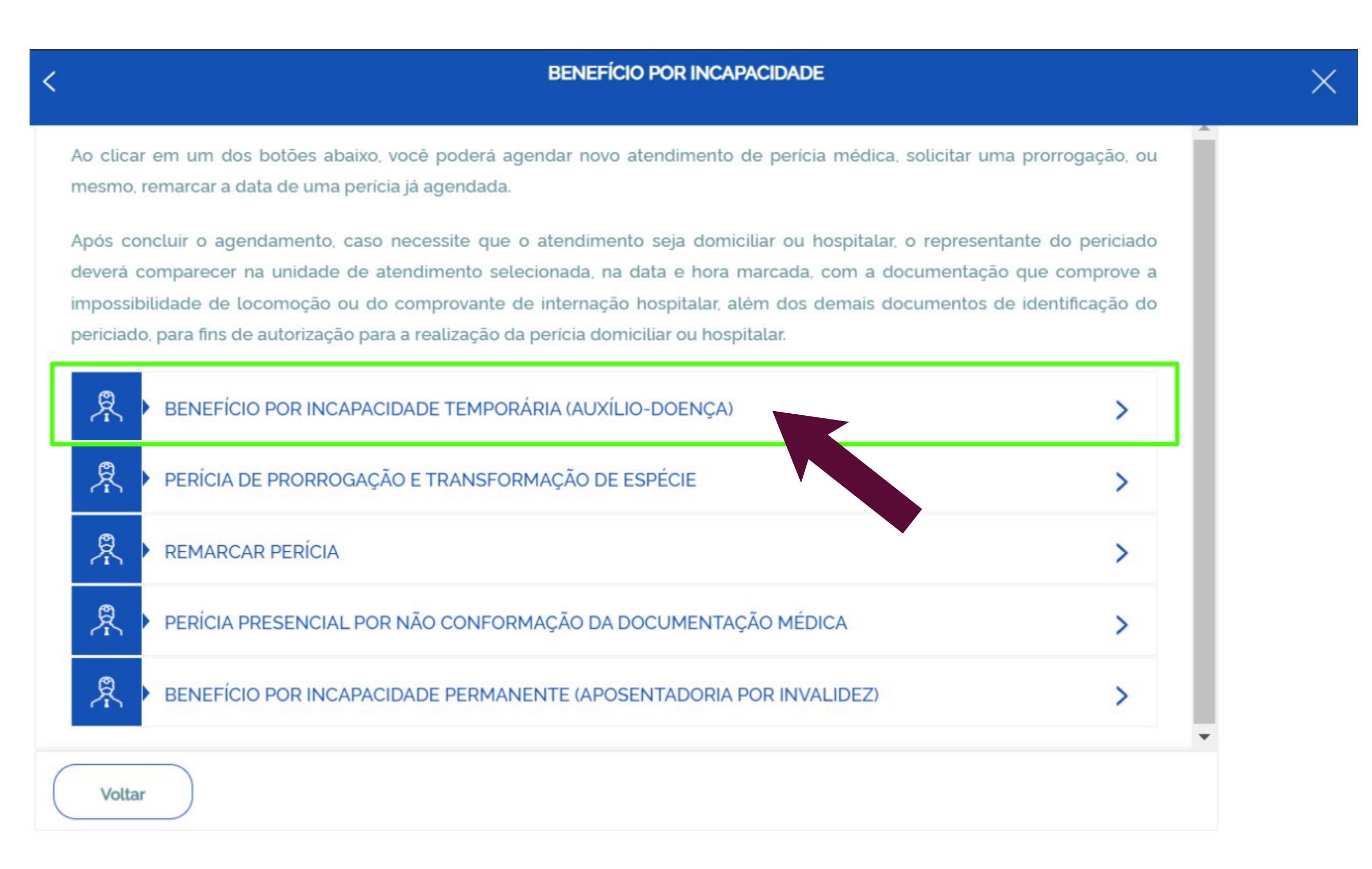

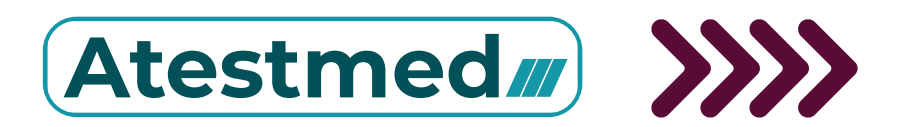

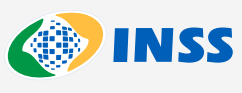

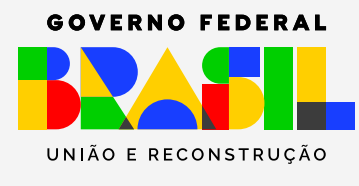

## Leia a informação da tela e clique em "Ciente".

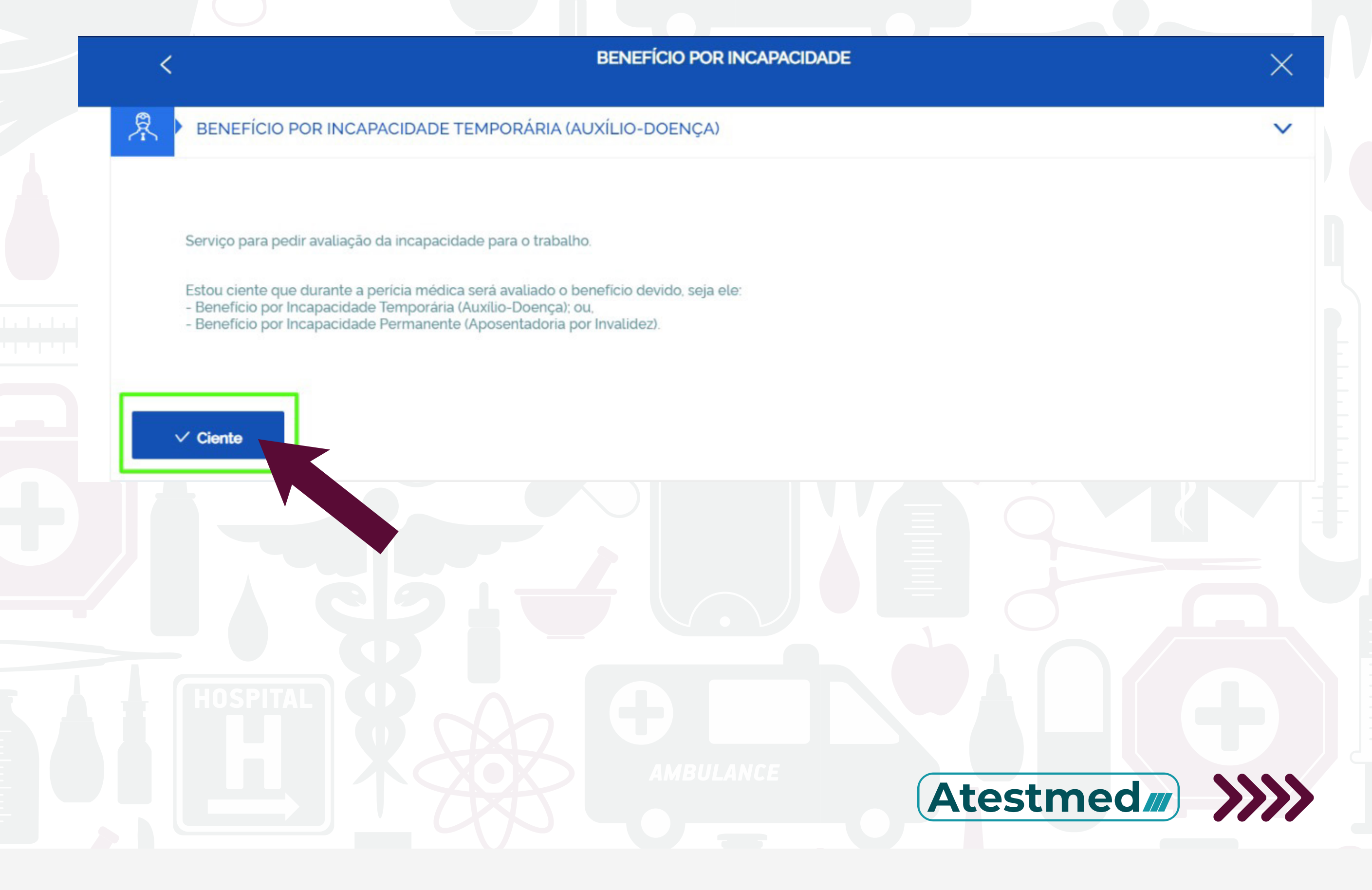

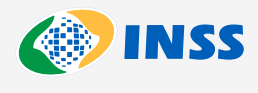

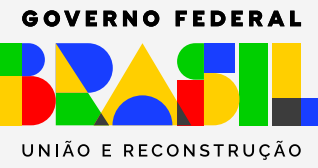

## Leia as informações da tela e clique em "Avançar".

Novo pedido > Auxílio por incapacidade temporária - Análise Documental - AIT

#### Informações do Serviço

Se você tem documento médico (laudo, relatório ou atestado), pode fazer a perícia sem sair de casa. A análise documental a distância é bem mais rápida, pois não depende de vagas em agências, já que você não precisa ir ao INSS.

#### Importante!

Se você já tem uma perícia presencial agendada e quiser mudar para a análise a distância, basta fazer um novo pedido de perícia inicial por aqui, **antecipando sua análise**.

Para essa análise, o documento médico deverá estar legível, sem rasuras e conter:

- a identificação do requerente;
- data de emissão;
- · o período estimado de repouso necessário;
- assinatura e carimbo do profissional com CRM, CRO ou RMS; e
- informações sobre a doença ou CID.

#### Atenção! Anexe todos os documentos médicos relacionados a este pedido de afastamento.

- O pedido com análise a distância do documento médico, apresenta as seguintes características:
- o período máximo de afastamento permitido é de 180 dias;

**INSS** 

não permite recurso;

Voltar

- · não permite restabelecimento de benefício anterior;
- não cabe prorrogação;
- caso a incapacidade permaneça, você poderá pedir novamente o benefício, 15 (quinze) dias após a última análise realizada.
  até que o sistema seja adaptado, não será possível fazer a análise documental para os casos em que a incapacidade for de natureza acidentária.

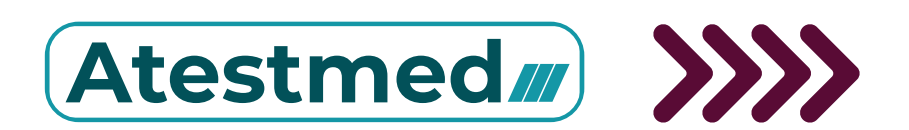

incar

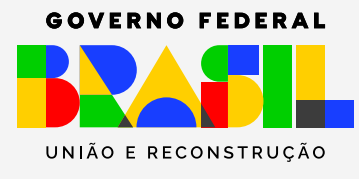

Nessa tela, preste atenção nos seguintes pontos:

- Confira seus dados cadastrais;
- Informe o número de celular ou telefone de contato.

- Assinale se prefere acompanhar o andamento do pedido pelo Meu INSS, Central 135 e telefone.

| Informações do<br>CPF  | Requerente                                   |                                       |     |
|------------------------|----------------------------------------------|---------------------------------------|-----|
| CPF                    |                                              |                                       |     |
|                        | Nome                                         | Data Nascimento:                      |     |
| Informações de         | Contato                                      |                                       |     |
| Informe o seu telefone | fixo ou celular para realizar o requerimento | ,                                     |     |
| Celular                |                                              |                                       |     |
| Telefone Fixo          |                                              |                                       |     |
| Você aceita acom       | npanhar o andamento do processo              | pelo Meu INSS, Central 135 ou e-mail? |     |
| SIM NÃO                |                                              |                                       |     |
| Email                  |                                              |                                       |     |
| Tipo de Requeri        | mento                                        |                                       |     |
| * Foi acidente de l    | trabalho?                                    |                                       |     |
| Selecione uma o        | pção                                         |                                       |     |
| Voltar                 |                                              |                                       | Ava |

- No campo **Tipo de Requerimento**, informe se foi acidente de trabalho. Caso seja, a perícia deve ser presencial.

- Na sequência, em **Dados Adicionais**, informe os dados do documento médico:

- Data de emissão
- Se possui o início do repouso

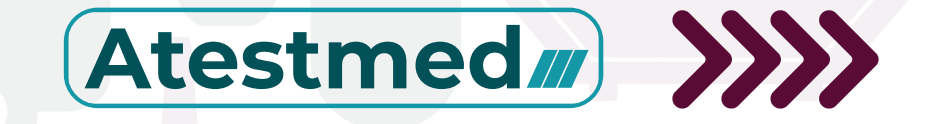

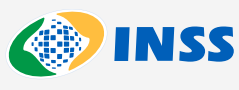

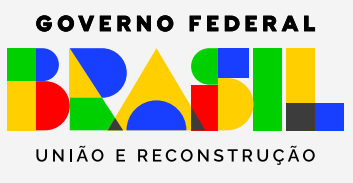

- No campo **"Categoria do Trabalhador"**, é preciso informar os dados da atividade atual. Quando for empregado, será necessário completar as seguintes informações:

- Data do Último Dia Trabalhado (DUT)
- CNPJ do Empregador ou o Cadastro Específico do INSS

| T<br>Data do último dia de trabalho                 |  |
|-----------------------------------------------------|--|
| me pelo menos um dos campos abaixo:                 |  |
| J CNPJ                                              |  |
| tro Nacional de Pessoa Jurídica                     |  |
| CNO CEI/CNO                                         |  |
| tro Específico do INSS / Cadastro Nacional de Obras |  |

- No final da tela, junte os documentos necessários:

· Documento de identidade; e,

• Documento médico (atestado, laudo ou relatório).

## Atenção!

Cada documento deve possuir até 5MB e a soma de todos os documentos anexados deve ser de no máximo 50MB.

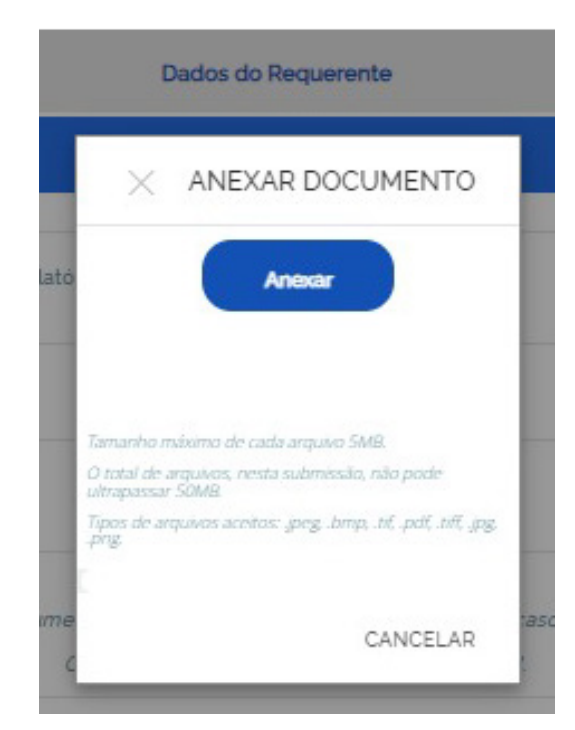

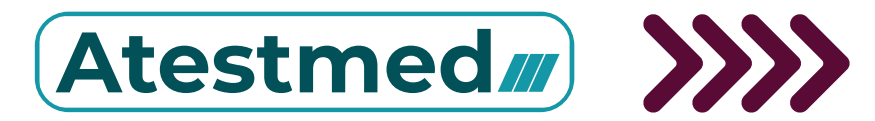

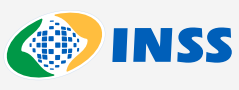

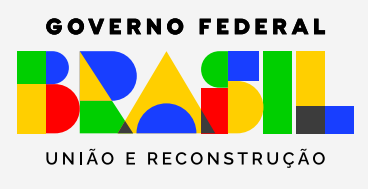

## Ao digitar o CEP da localidade, aparecerão as agências do INSS disponíveis.

Novo pedido > Auxilio por incapacidade temporária - Análise Documental - AIT

Busca de Unidade

CONSULTAR POR CEP

Informe o CEP da sua residência
HOSPITAL

## Escolha a agência do INSS mais próxima de você.

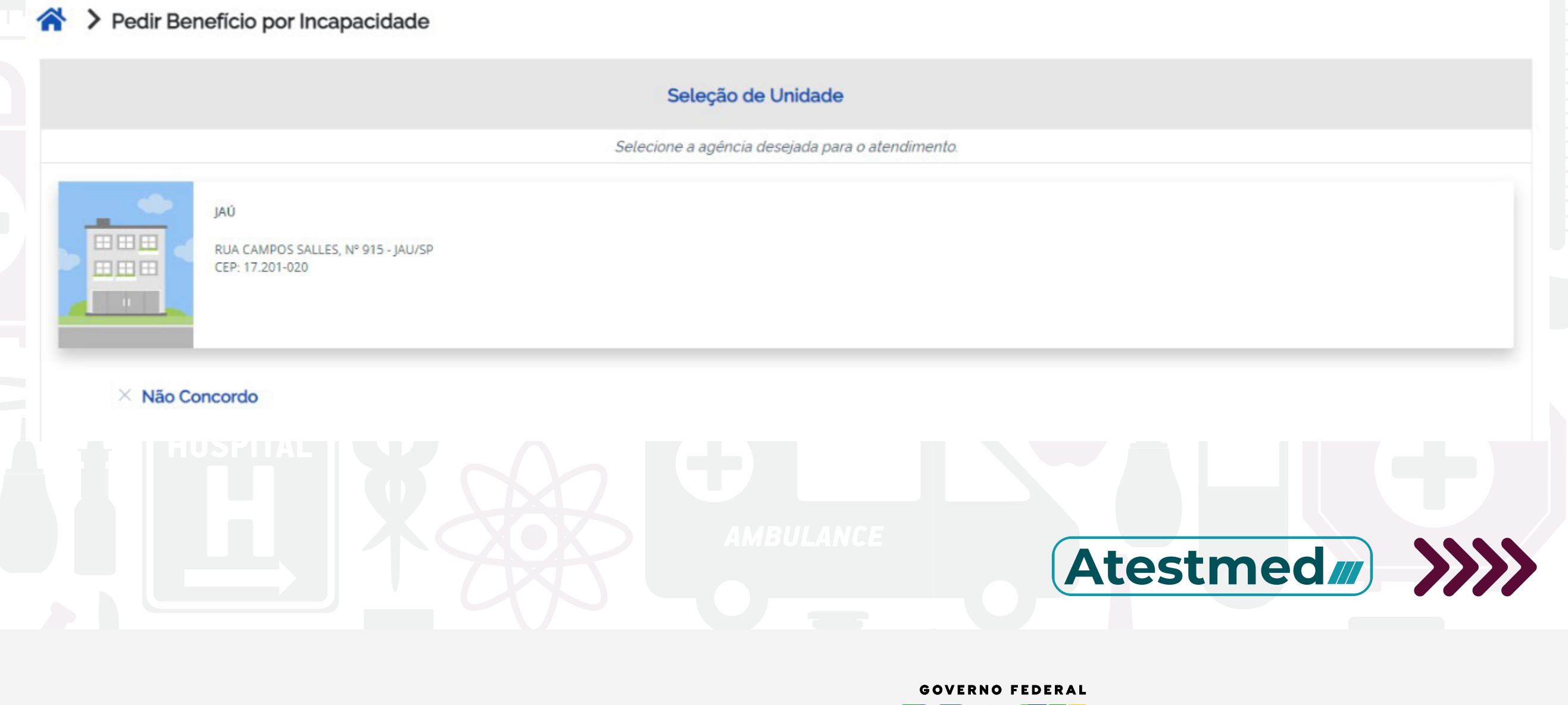

MINISTÉRIO DA

UNIÃO E RECONSTRUÇÃO

PREVIDÊNCIA SOCIAL

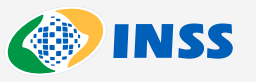

### Selecione uma agência para pagamento e clique em "Avançar"

Novo pedido > Auxílio por incapacidade temporária - Análise Documental - AIT
Órgão Pagador
MUNICIPIO
JAU

|                                                            | JAU                                                 | ~ |   |
|------------------------------------------------------------|-----------------------------------------------------|---|---|
|                                                            | Bairro Selecione um bairro                          | ~ |   |
| Selecione o local em que deseja receber o beneficio. O loc | al pode ser alterado, dependendo das regras do INSS |   |   |
| FILIAL JAU - SP<br>RUA EDGARD FERRAZ, 369<br>CENTRO        |                                                     |   | > |
| PA JAU - SP<br>RUA RIACHUELO:482<br>CENTRO                 |                                                     |   | > |
|                                                            |                                                     |   |   |

Confirme os dados do requerimento, clique em **"Declaro que li e concordo com as informações acima"** e depois em **"Avançar"**.

|                                                                                                    |                                                                                                    | Confirmar                                                         |                       |                                              |                                               |        |
|----------------------------------------------------------------------------------------------------|----------------------------------------------------------------------------------------------------|-------------------------------------------------------------------|-----------------------|----------------------------------------------|-----------------------------------------------|--------|
| endimento à Distância                                                                                                    |                                                                                                    |                                                                   |                       |                                              |                                               |        |
| vigo:<br>«Ilo por incapacidade temporària - Anàlise Documentai - AlT<br>dos do Requerente                                                                                                    | Unidade Responsilvel:<br>Central de Análise do INSS                                                                     | Unidade de Protocolo:<br>AGÊNCIA JAÚ                              | CEP:<br>17201020      | Endereço:<br>RUA CAMPOS SALLES, Nº 915       | Município:<br>JAU - SP                        |        |
| ne Completo:                                                                                                    | Nascimento: Celular:                                                                                                    | Você aceita acomp                                                 | anhar o andamento     | do processo pelo Meu INSS, Central 135       | i ou e-mail?                                  |        |
| a da emissão do documento médico (atestado, laudo ou relatório                                                                                                    | o médicol: O documento mé                                                                                               | dico a ser analisado (atestado, la                                | audo ou relatório mér | dicol informa o início do repouso?:          | Data do inicio do repouso:                    |        |
| dos do Pagamento                                                                                                    |                                                                                                    |                                                                   |                       |                                              |                                               |        |
| ão Pagador: Bairro: Endereço:                                                                                                    |                                                                                                    |                                                                   |                       |                                              |                                               |        |
| ormações Adicionais                                                                                                    |                                                                                                    |                                                                   |                       |                                              |                                               |        |
| o seu beneficio for concedido sem a realização da pericia e você<br>que em pedir beneficio por incapacidade > novo requerimento > b<br>veriodo máximo de afastamento permitido para os beneficios con | precisar de mais días de afastamento:<br>seneficio por incapacidade temporário<br>cedidos sem a realização de pericia ê | neste caso, não cabe pedido d<br>lauxilo-doençaî.<br>de 180 dias. | e prorrogação. Você ( | deve solicitar nova pericla inicial, 15 dias | após a ultima análise realizada               |        |
| tendimento deste serviço será realizado a distância, não sendo n<br>uerimento pela opção "Consultar".                                                                                                 | ecessário o comparecimento presenc                                                                                      | al nas unidades do INSS, a não                                    | ser quando solicitado | o para eventual comprovação. É possíve       | s acompanhar o andamento do                   |        |
|                                                                                                    |                                                                                                    |                                                                   |                       | Da Da                                        | eclaro que U e concordo com as inforr<br>lima | mações |
| Voltar                                                                                                    |                                                                                                    |                                                                   |                       |                                              | Avang                                         | par l  |
|                                                                                                    |                                                                                                    |                                                                   |                       |                                              |                                               |        |
|                                                                                                    |                                                                                                    |                                                                   |                       |                                              |                                               |        |

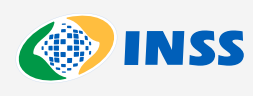

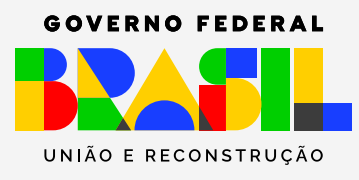